## Uploading Results to the Website using Scorebridge.

When the final results appear click on 'Send'.

| Andread Answer         Answer         Answer <th< th=""><th>ScoreBridge R9.14.02 : Cernarvon Bridge Club : 20 June 2014 :</th><th></th><th>1</th><th>_8&gt;</th><th>×</th></th<>                                                                                                    | ScoreBridge R9.14.02 : Cernarvon Bridge Club : 20 June 2014 :                                                                                                    |   | 1              | _8>        | ×  |
|----------------------------------------------------------------------------------------------------|----------------------------------------------------------------------------------------------------|---|----------------|------------|----|
| Tendenda Name, Nore, Nore                                                                                                    | Results and Outputs                                                                                                    | × |                |            |    |
| Pail Date       Date                                                                                                    | Standard Qutputs Options Print Handicap Send Make File                                                                                                    |   | * *            | = P        |    |
| Charlow In Work Cub P Long D Long D Long                                                                                                    | Full Slider down to see Points per Board Matrix and Travellers                                                                                                    | - | Reading Cinem  | has 3      | »» |
|                                                                                                    | Carnarvon Bridge Club Friday 20 June 14<br>Hatch Points Master Pts<br>Pair MPs/Max Scoret (E Club)<br>North / South<br>1 7 Shanti Korathota & Parveen Rayani 181/288 = 62.85 .24                                                                                                    | I | erpoint Centre | -          | -  |
| Image: State of the State of the State                                                                                                    | 2       3       Barbara Read & Pamela Wackwitz       155/288 = 55.21       .17         3       2       Susana Chu & Teresa Kwok       155/288 = 53.13       .12         4       1       Gwen Field & Michael Hogan       141/288 = 48.96         5       4       Beth Johnston & Noomi Wairer       129/288 = 44.79         6       6       Maureen Bridge & Patricia Thomas       125/288 = 43.40         7       5       Evelyn Mcguiness & Lola Mitchell       120/288 = 41.67                                                                                                    |   | mber/s where   |            |    |
| Not                                                                                                    | Last / West       1       1       Thai Chan & Judy Hilton       143/252 = 56.75       .24         1       1       1       Thai Chan & Judy Hilton       133/252 = 54.76       .17         3       2       Carmen Carmeron & Jenette Fox       136/252 = 53.97       .12         4       7       Pam Sitken & Marion Renehan       126/252 = 50.79       .08         5       6       David Liel & Beverley Hogarth       124/252 = 49.21         6=       4       Valerie Hardie & Pauline O'donoghue       116/252 = 46.03         6=       8       Mary O'Hea & Beverley Palmer       116/252 = 46.03         6=       5       Helen Jones & Margaret Chevell       107/252 = 42.46                                                                                                    |   |                |            |    |
| •••••••••••••••••••••••••••••                                                                                                    | Pair         Pair         Pair         Total           1         2         3         4         5         6         7         8         910         11         12         13         14         15         16         17         18         19         20         21         22         23         24           North / South         South         0         12         13         14         15         16         17         18         19         20         21         22         23         24           North / South         0         0         1         0         1         0         1         1         1         1         1         1         1         1         1         1         1         1         1         1         1         1         1         1         1         1         1         1         1         1         1         1         1         1         1         1         1         1         1         1         1         1         1         1         1         1         1         1         1         1         1         1         1         1         1         1 |   |                |            |    |
| Image: Section 1       Image: Section 1       Image: Section 1 <td< td=""><td>2 12 6 2 4 5 5 6 6 6 12 9 5 6 6 21 9 5 6 2 11 4 3 9 7 9 6 6 7 2 153<br/>3 9 9 7 9 5 9 0 2 1 7 1 8 5 12 2 11 10 8 2 7 12 6 10 7 3 159</td><td></td><td></td><td></td><td></td></td<>                                                                                                    | 2 12 6 2 4 5 5 6 6 6 12 9 5 6 6 21 9 5 6 2 11 4 3 9 7 9 6 6 7 2 153<br>3 9 9 7 9 5 9 0 2 1 7 1 8 5 12 2 11 10 8 2 7 12 6 10 7 3 159                                                                                                    |   |                |            |    |
| <pre>     # * * * * * * * * * * * * * * * * *</pre>                                                                                                    | 4 6 2 11 4 5 1 11 0 12 10 1 11 5 3 9 8 10 3 0 0 5 6 3 3 4 129<br>5 2 0 0 9 5 1 6 6 1 4 4 1 10 3 9 2 4 12 12 2 9 6 12 0 5 120                                                                                                    |   |                |            |    |
| Part / Hett       1       1       1       1       1       1       1       1       1       1       1       1       1       1       1       1       1       1       1       1       1       1       1       1       1       1       1       1       1       1       1       1       1       1       1       1       1       1       1       1       1       1       1       1       1       1       1       1       1       1       1       1       1       1       1       1       1       1       1       1       1       1       1       1       1       1       1       1       1       1       1       1       1       1       1       1       1       1       1       1       1       1       1       1       1       1       1       1       1       1       1       1       1       1       1       1       1       1       1       1       1       1       1       1       1       1       1       1       1       1       1       1       1       1       1       1       1 <td< td=""><td>6 9 4 4 0 11 5 6 6 8 1 6 5 12 0 9 0 4 10 4 4 5 6 3 3 6 125<br/>7 2 12 7 12 11 9 2 12 10 7 12 1 5 10 9 5 10 3 6 12 1 12 0 11 7 181</td><td></td><td></td><td></td><td></td></td<>                                                                                                    | 6 9 4 4 0 11 5 6 6 8 1 6 5 12 0 9 0 4 10 4 4 5 6 3 3 6 125<br>7 2 12 7 12 11 9 2 12 10 7 12 1 5 10 9 5 10 3 6 12 1 12 0 11 7 181                                                                                                    |   |                |            |    |
| 1       1       1       1       1       1       1       1       1       1       1       1       1       1       1       1       1       1       1       1       1       1       1       1       1       1       1       1       1       1       1       1       1       1       1       1       1       1       1       1       1       1       1       1       1       1       1       1       1       1       1       1       1       1       1       1       1       1       1       1       1       1       1       1       1       1       1       1       1       1       1       1       1       1       1       1       1       1       1       1       1       1       1       1       1       1       1       1       1       1       1       1       1       1       1       1       1       1       1       1       1       1       1       1       1       1       1       1       1       1       1       1       1       1       1       1       1       1       1                                                                                                          | East / West<br>1 10 3 1 3 7 11 6 6 6 11 6 7 7 0 10 7 2 9 12 12 7 1 143                                                                                                    |   |                |            |    |
| All Cab Durals         Next         Next         All Cab Durals         Next         All Cab Durals         All Cab Durals <t< td=""><td></td><td></td><td></td><td></td><td></td></t<>                                                                                                    |                                                                                                    |   |                |            |    |
| All Clab Draki       Drumms       Image: Source of the source source of the source source of th                                                                                                    |                                                                                                    |   |                |            |    |
| Number 1         Number 2         Number 2                                                                                                    | Edit Club Details                                                                                                    |   |                |            |    |
| Conclusion         Conclusion         Conclusion <thconclusion< th="">         Conclusion         Conclusi</thconclusion<>                                                                                                    | Documents                                                                                                    |   |                |            | -  |
| Normal workshow Roll 40: Converse Roll 40: Construct         Normal workshow Roll 40: Converse Roll 40: Real Roll 40: Real 40: Real Roll 40: Real 40: Re                                                                                                    | X                                                                                                    |   | P              | 00         | 3  |
| Description         Description         Description         Description         Description           Pull Silder down to see Fourier Presson         Carinaryon Brithers Presson         Peule Silder down to see Fourier Field Statement Presson         Master Presson           Pair         Pair South         Peule Silder down to see Fourier Field Statement Presson         Statement Presson         Master Presson           1         7         Shati Korathot 4 Petrover represson         Corr over over over over over over over o                                                                                                    | Cite ScoreBridge R9.14.02: Carnarvon Bridge Club : 20 June 2014 :<br>Club Preferences Help Other Pages Close Event                                                                                                    |   |                |            |    |
| Review Copyon       Desk in desk mel with blyb frage<br>freds for det with blyb frage<br>freds for det with blyb frage<br>frage for det with blyb frage<br>freds for det with blyb frage<br>freds for det with blyb frage<br>frage for det with blyb frage<br>frage for det with blyb frage<br>frage for det with blyb frage<br>frage for det with blyb frage<br>frage for det with blyb frage<br>frage for det with blyb frage<br>frage for det with blyb frage<br>frage for det with blyb frage<br>frage for det with blyb frage<br>frage for det with blyb frage<br>frage for det with blyb frage<br>frage for det with blyb frage<br>frage for det with blyb frage<br>frage for det frage for det frage<br>frage for det frage<br>frage for det frage<br>frage for det with                                              | Results and Dutputs                                                                                                    | × |                |            |    |
| Reads End with gradywide int         Date The is another Source         Pait       Date The is another Source         The is another Source       S       Rater Pete         Date The is another Source       S       Rater Pete         Pait       Date Source       S       S       S         1       7       7       Source       7       5       Source       5       3       3         2       Susana Chu & Terces Knok       130/ 288       43.00       3       3       3       3         3       2       Susana Chu & Terces Knok       136/ 282       55.75       .24       3       3       3       3         3       2       Susana Chu & Terces Knok       136/ 282       56.75       .24       3       3       3       3       3       3       3       3       3       3       3       3       3       3       3       3       3       3       3       3       3       3       3       3       3       3       3       3       3       3       3       10       3       <                                                                                                    | Standard Qutputs Options Brint Handicap Send Make File Pull Slider down to see Points nei Results emailwith Web Page                                                                                                    |   | 1              |            |    |
| Pair         Image with the description of the description of the descriptio                                                                                                    | Results Emai with BridgeWebs Link                                                                                                    |   |                |            |    |
| North / South       UppedReads to physicle         1       7       Sharlk archive A generative physicle       157/208 - 55.21         3       Barbara Read & Pamela Wackvitz       159/208 - 55.21       .17         3       Susana Chu & Feresa Kov       159/208 - 46.96         4       1       Generation Reads Notice       111/208 - 46.96         5       4       Barbara Statistic minute       120/208 - 46.96         6       Revelyn Hoguiness & Loia Hitchell       120/208 - 46.76       .24         7       5       Keat/ Mest       Saron       .12         3       Danny & Sandra Muchinson       118/252 - 56.75       .24         2       Sume Chu Arten & Judy Hilton       118/252 - 56.75       .24         1       1       Thai Chan & Judy Hilton       118/252 - 56.75       .24         3       Danny & Sandra Muchinson       118/252 - 56.75       .24         6       David Liell & Feverity Most House       116/252 - 58.77       .12         7       S       Carmer Cameron & Jenette Fox       16/252 - 58.77       .12         8       David Liell & Feverity Most House       116/252 - 50.79       .08         9       David Liell & Feverity Most House       1107/252 - 42.18         <                                                                                                    | Pair Result to ECalsBridge rek (E Club)                                                                                                    |   |                |            |    |
| 2       3       Barbara Read & Pamela Wackwitz       159/ 208 = 55.21       .17         3       2       Suman Ch & Terres Kuv       153/ 208 = 55.21       .12         4       1       Gwen Field & Michel Hogan       141/ 208 = 48.96         5       Beth Johnston & Noomi Waiter       129/ 208 = 44.79         6       Maureen Bridge & Patricia Thomas       125/ 208 = 44.79         7       S Evelyn Roguines & Lola Mitchell       120/ 208 = 44.79         1       Thai Chan & Judy Hilton       143/ 252 = 56.75       .24         2       S mandra Hutchinnon       139/ 252 = 56.75       .24         2       Gamat Ken C B workey Finder       120/ 252 = 50.79       .10         3       2       Gamat Ken C B workey Finder       120/ 252 = 50.79       .10         3       2       Gamat Ken C B workey Finder       120/ 252 = 50.79       .10         3       2       Gamat Ken C B workey Finder       120/ 252 = 50.79       .08         6       6       Mary O'Ha c Bowrikey Finder       116/ 252 = 40.21       .08         6       6       Mary O'Ha c Bowrikey Finder       116/ 252 = 40.63       .08         7       1       1       1       1       1       1         1<                                                                                                    | North / South Upload Result to BridgeWebs                                                                                                    |   |                |            |    |
| <pre>A 1 Gven Field &amp; Michael Hogan 111/288 = 48.96<br/>5 4 Beth Johnston &amp; Naomi Waiser 129/288 = 43.40<br/>7 5 Evelyn Meguiness &amp; Lola Mitchell 120/288 = 43.40<br/>7 5 Evelyn Meguiness &amp; Lola Mitchell 120/288 = 43.40<br/>7 5 Evelyn Meguiness &amp; Lola Mitchell 120/288 = 41.67<br/>East / West<br/>1 1 Thai Chan &amp; Judy Hilton 143/252 = 56.75 .24<br/>2 3 Danny &amp; Sandra Mitchinson 130/252 = 53.99 .12<br/>4 7 Beak diseling Hencthinson 136/252 = 54.76 .17<br/>3 2 Carmen Cameron &amp; Jenette Fox 136/252 = 54.76 .17<br/>3 2 Carmen Cameron &amp; Jenette Fox 136/252 = 54.76 .17<br/>3 2 Carmen Cameron &amp; Jenette Fox 136/252 = 54.76 .17<br/>4 7 Beak diseling Hencthin 116/252 = 46.03<br/>5 6 4 Waierie Mardie &amp; Fewelipe Phalmer 116/252 = 46.03<br/>8 5 Helen Jones &amp; Margaret Chevell 107/252 = 42.46<br/>9 11 4 012 1110 4 1 9 110 0 8 2 5 0 3 9 10 1 0 0 11 1 141<br/>2 12 6 2 4 5 5 6 6 6 121 9 5 5 6 6 211 4 4 3 9 7 9 6 6 7 2 153<br/>3 9 9 7 9 5 9 0 2 1 7 1 0 8 12 2 110 0 2 712 2 10 0 7 12 153<br/>3 9 9 7 9 5 9 0 2 1 7 1 0 8 12 2 110 0 2 712 2 10 7 12 153<br/>3 9 9 7 9 5 9 0 2 1 7 1 0 8 12 2 110 0 4 2 5 120 5 120<br/>6 6 9 4 4 0 115 6 6 8 1 4 5 12 0 9 5 0 13 0 4 14 5 6 3 3 6 125<br/>7 2 12 7 12 11 9 2 12 10 7 12 1 5 10 9 5 10 3 6 12 112 0 11 7 181<br/>1 10 3 1 3 7 11 6 6 6 6 11 6 7 7 0 10 7 2 9 12 12 7 1 14<br/>1 10 3 1 13 7 11 6 6 6 11 6 7 7 0 10 7 2 9 12 12 7 1 14<br/>2 12 0 7 7 6 6 4 5 11 4 7 2 3 4 2 9 12 4 1 2 136<br/>9 12 4 1 2 13 6 10 5 12 5 7 3 4 2 9 12 4 1 2 13 6<br/>9 12 4 1 2 1 2 10 7 12 1 1 9 2 12 10 7 12 1 1 10 7 10 7 2 9 12 12 7 1 14<br/>1 10 3 1 3 7 11 6 6 6 11 6 7 7 0 10 7 2 9 12 12 7 1 14<br/>1 10 3 1 3 7 11 6 6 6 11 6 7 7 0 10 7 2 9 12 12 7 1 14<br/>1 10 3 1 13 7 7 11 6 6 6 11 6 7 7 0 10 7 2 9 12 12 7 1 14<br/>1 10 3 1 13 7 11 6 6 6 11 6 7 7 0 10 7 2 9 12 12 7 1 14<br/>1 10 3 1 13 7 7 11 6 6 6 11 6 7 7 0 10 7 7 2 9 12 12 7 1 14<br/>1 10 3 1 13 7 7 11 6 6 6 6 11 6 7 7 0 10 7 7 2 9 12 12 7 1 14<br/>1 10 3 1 13 7 7 11 6 6 6 6 11 6 7 7 0 10 7 7 2 9 12 12 7 1 14<br/>2 10 11 12 0 0 7 7 6 6 4 5 11 4 7 7 2 3 4 2 9 12 4 1 2 136<br/>9 12 12 10 7 12 6 17 7 10 10 7 12 9 12 12 7 1 14<br/>1 10 3 1 13 7 7 11 6 6 6 6 11 6 7 7 0 10 7 2 9 12 12 7 1 14<br/>1 10 3 1 13 7 7 16 6 4 5 11 4 7</pre> | 2         3         Barbara Read & Pamela Wackwitz         159/288 =         55.21         .17           3         2         Susana Chu & Teresa Kwok         153/288 =         53.13         .12                                                                                                    |   |                |            |    |
| 6       6       Murcen Bridge & Patricia Thomas       125/288 = 43.40         7       5       Krelyn Mcguiness & Lola Mitchell       120/288 = 41.67         East / West       1       1       Thai Chan & Judy Hilton       143/252 = 56.75       .24         2       3       Denny & Sandra Hutchinson       138/252 = 50.79       .12         3       2       Carmen Cameron & Jenette Fox       136/252 = 50.79       .06         5       6       Develyn Hogrine O'donoghue       116/252 = 46.03         6       4       Valerie Mardie & Pauline O'donoghue       116/252 = 46.03         6       4       Valerie Mardie & Pauline O'donoghue       116/252 = 46.03         6       8       Mary O'Hea & Beverley Palmer       116/252 = 46.03         6       8       Mary O'Hea & Beverley Palmer       116/252 = 46.03         7       1       2       3       4       6         1       2       3       7       9       6       7       2         8       5       Helen Jones & Margaret Chevell       107/252 = 42.46       11       12         1       2       3       4       0       11<13                                                                                                    | 4         1         Gwen Field & Michael Hogan         141/288 = 48.96           5         4         Beth Johnston & Naomi Waizer         129/288 = 44.79                                                                                                    |   |                |            |    |
| Fast / West       1       1       Thai Chan & Judy Hilton       143/252 = 56.75       .24         2       3       Danny & Sandra Hutchinson       136/252 = 55.75       .24         3       2       Carmen Cameron & Jenette Fox       136/252 = 55.77       .12         4       7       Pam Aitken & Marion Renkhan       124/252 = 55.77       .12         5       6       Devrie Mogarth       124/252 = 46.03         6= 8       Mary O'Hea & Beverley Palmer       116/252 = 46.03         6= 8       Mary O'Hea & Beverley Palmer       116/252 = 46.03         8       5       Helen Jones & Margaret Chevell       107/252 = 42.23         North / South       1       1       11       13 1 12 13 4 15 16 17 18 19 20 21 22 23 24         North / South       1       2       11 0 12 10 11 12 13 14 15 16 17 18 19 20 21 22 23 24         4       6       2 11 4 0 12 11 10 4 1 9 11 0 8 2 5 10 3 9 10 1 0 8 11 1 141       141         2       12 6 2 4 5 5 6 6 6 12 9 5 5 6 2 2 11 4 2 12 16 6 7 7 8 9 10 1 2 12 11 11 0 8 2 7 11 2 6 10 7 7 3 159       12       11 10 3 2 10 11 15 3 9 8 10 3 0 0 5 6 6 3 3 4 129         5       0 9 9 7 9 5 9 0 2 1 2 1 7 1 8 13 20 21 22 21 7 1 1 8 13       12 6 12 7 12 1 1 9 21 21 0 9 5 10 3 6 12 1 12 0 11 7 181         East / West       1       10 3 1 3 7 11 6 6 6 11 6                                                                                                    | 6 6 Maureen Bridge & Patricia Thomas 125/288 = 43.40<br>7 5 Evelyn Mcguiness & Lola Mitchell 120/288 = 41.67                                                                                                    |   |                |            |    |
| 2       3       Damny & Sandra Butchinson       130/ 252       54.76       1.1         3       2       Carmen Comeron & Jenete Fox       136/ 252       55.079       .08         4       7       Pan Attken & Marion Benchan       120/ 252       50.79       .08         5       6       David Liell & Beverley Hogarth       140/ 252       46.03         6=       4       Valerie Hardie & Pauline O'donoghue       116/ 252       46.03         6=       8       Mary O'Hea & Beverley Palmer       116/ 252       44.03         8       5       Helen Jones & Marguret Chevell       107/ 252       42.46         Natch / South         1       2       3 4       5       6       7       9       10       1       8       1       1       1       1       1       1       1       1       1       1       1       1       1       1       1       1       1       1       1       1       1       1       1       1       1       1       1       1       1       1       1       1       1       1       1       1       1       1       1       1       1       1       1                                                                                                    | East / West<br>1 1 Thai Chan & Judy Hilton 143/ 252 = 56.75 .24                                                                                                    |   |                |            |    |
| 4       7       Pam Aitken & Marion Renehan       128/252       50.79       .08         5       6       David Liell & Beverley Rogarth       124/252       +40.03         6       4       Valerie Hardie & Pauline O'donoghue       116/252       +46.03         6       8       5       Helen Jones & Margaret Chevell       107/252       +42.06         Pair                                                                                                    | 2         3         Danny & Sandra Hutchinson         138/252         54.76         .17           3         2         Carmen Cameron & Jenette Fox         136/252         53.97         .12                                                                                                    |   |                |            |    |
| 6*       4       Valerie Hardie & Pauline O'donoghue       116/252       46.03         6*       8       Mary O'Hea & Beverley Palmer       116/252       +46.03         8       5       Helen Jones & Margaret Chevell       107/252       +46.03         9       5       Helen Jones & Margaret Chevell       107/252       +46.03         1       2       3       4       6       9       101112       13       14       15       16       17       19       2021222324         North / South       1       2       911       4       02       1       10       8       5       6       12       9       5       6       12       9       5       6       12       9       5       6       11       14       14       14       14       14       14       14       14       14       12       12       6       1       16       12       11       10       8       1       141       14       14       14       14       14       14       14       14       15       16       11       13       19       10       0       15       15       16       17       10       12                                                                                                    | 4 7 Pam Aitken & Marion Renehan 128/252 = 50.79 .08<br>5 6 David Liell & Beverley Hogarth 124/252 = 49.21                                                                                                    |   |                |            |    |
| 8       5       Helen Jones 6 Margaret Chevell       107/252 = 42.46         Pair        Match Points       Pair       Total         1       2       3       4       5       6       7       8       9       101112 13       14       15       16       17       18       19       20       21       22       23       24         North / South       1       2       9       1       0       8       1       19       20       21       22       23       24         North / South       1       2       6       1       3       9       10       1       10       8       2       5       2       15         3       9       9       7       9       5       2       11       0       6       7       1       15       1       10       12       2       11       10       3       9       1       10       12       2       15       12       1       10       10       10       10       10       11       13       9       10       10       10       10       10       10       10       10       10       <                                                                                                    | 6= 4 Valerie Hardie & Pauline O'donoghue 116/252 = 46.03<br>6= 8 Mary O'Hea & Beverley Palmer 116/252 = 46.03                                                                                                    |   |                |            |    |
| Pair        Match Points        Pair       Total         1       2       3       4       5       6       7       8       9       10       11       12       13       14       15       16       17       18       19       20       21       22       22       24         North       // South       1       2       9       10       1       12       13       14       15       16       17       18       19       20       21       22       22       22       24         North       // South       1       2       9       10       1       10       8       2       0       1       14       12       2       16       14       14       12       11       10       15       3       9       10       3       12       11       10       11       12       13       14       15       16       17       18       19       20       12       2       15       15       15       10       3       13       19       16       10       3       13       12       2       12       12       12 <td< td=""><td>8 5 Helen Jones &amp; Margaret Chevell 107/ 252 = 42.46</td><td></td><td></td><td></td><td></td></td<>                                                                                                    | 8 5 Helen Jones & Margaret Chevell 107/ 252 = 42.46                                                                                                    |   |                |            |    |
| North / South         1       2       9       11       4       1       9       11       0       8       1       1       141         2       12       6       2       1       1       3       9       7       9       6       6       7       2       153         3       9       9       7       9       5       5       6       2       11       4       3       9       7       9       6       6       7       2       153         3       9       9       7       9       5       11       10       3       2       7       12       6       10       3       10       10       3       10       10       11       141         2       12       11       10       11       1       13       10       10       10       10       11       141         5       2       0       9       5       16       6       14       4       110       3       9       2       4       12       0       12       10       12       12       0       12       12       0       12                                                                                                    | Pair Pair Total<br>1 2 3 4 5 6 7 8 9 10 11 12 13 14 15 16 17 18 19 20 21 22 23 24                                                                                                    |   |                |            |    |
| 2       12       6       2       4       5       5       6       6       12       9       5       5       6       2       11       4       3       9       7       9       6       7       2       153         3       3       9       7       9       5       5       12       2       11       10       2       7       10       10       2       7       10       10       2       7       10       2       11       11       10       2       7       11       10       2       11       10       2       11       10       2       11       10       2       11       10       2       11       10       2       11       10       2       4       12       12       2       9       6       12       0       5       12       11       12       12       10       12       12       12       11       12       10       11       10       2       12       12       12       12       11       12       11       12       12       12       12       12       12       12       12       12       11                                                                                                    | North / South<br>1 2 9 11 4 0 12 11 10 4 1 9 11 0 8 2 5 0 3 9 10 1 0 8 11 1 141                                                                                                    |   |                |            |    |
| 4       6       2       1       4       5       1       0       1       1       5       3       9       8       10       3       0       0       5       6       3       4       129         5       2       0       0       5       6       3       4       129       12       12       12       12       12       12       12       12       12       12       12       12       12       12       12       12       12       12       12       12       12       12       12       12       12       12       12       12       12       12       12       12       12       12       12       12       12       12       12       12       12       12       12       11       1       13       12       12       11       1       13       12       12       11       1       143       12       12       12       12       12       12       12       13       14       12       136       Image: 10       12       12       12       12       12       13       14       12       136       Image: 10       12       12                                                                                                    | 2       12       6       2       4       5       5       6       11       4       3       9       7       9       5       5       6       2       11       4       3       9       7       2       153         3       9       9       7       9       5       9       1       7       1       8       5       12       2       11       10       8       2       7       12       6       10       7       3       159                                                                                                    |   |                |            |    |
| 0       9       9       0       1       1       4       5       6       3       6       125         7       2       12       7       10       10       7       10       10       11       10       10       11       10       11       10       11       10       11       10       11       10       11       10       11       10       11       10       11       10       11       10       11       10       11       10       11       10       11       10       11       10       11       10       11       10       11       10       11       10       11       10       11       10       11       10       11       10       11       10       11       10       11       10       11       10       11       10       11       10       11       10       11       10       11       10       11       10       11       10       11       10       11       10       11       10       11       10       11       10       11       10       11       10       11       10       11       10       11       10                                                                                                    | 4       6       2       11       4       5       3       9       8       10       3       0       5       6       3       3       4       129         5       2       0       9       5       1       6       1       4       4       10       3       9       2       4       12       12       9       6       12       12         5       2       0       9       5       1       6       1       4       4       100       3       9       2       4       12       12       9       6       12       0       5       120                                                                                                    |   |                |            |    |
| 1       1       0       3       1       3       7       1       6       6       11       6       7       7       0       10       7       2       9       12       1       143         2       10       12       12       7       7       6       6       4       5       11       4       7       2       3       4       2       9       12       4       1       2       136       Image: State State                                                                                                    | 6 9 4 4 0 11 5 6 6 8 1 6 5 12 0 9 0 4 10 4 4 5 6 3 3 6 125<br>7 2 12 7 12 11 9 2 12 10 7 12 1 5 10 9 5 10 3 6 12 1 12 0 11 7 181                                                                                                    |   |                |            |    |
|                                                                                                    | Last / West<br>1 10 3 1 3 7 11 6 6 6 11 6 7 7 0 10 7 2 9 12 12 7 1 143<br>2 10 12 12 8 7 7 5 6 4 5 11 4 7 2 2 4 2 0 12 7 1 143                                                                                                    |   |                |            |    |
|                                                                                                    |                                                                                                    | • |                |            |    |
| Recycle Bin                                                                                                    |                                                                                                    |   |                | Recycle Bi |    |
| A Tel C C C C C C C C C C C C C C C C C C C                                                                                                    | Arstart 🚆 💽 💿 🍓 🜪 🚱 🧭                                                                                                    | * | • 🕞 🛱 🛋 🛈      | 4:32 PM    | 4  |

Click on 'Email Event File to another Scorer'

Reply 'No' to Send Database.

Reply 'OK' to 'I have created an Email......'

The following Email message (or something similar) will appear. Enter your special Email address which was supplied to you when you registered with 'bridge-club.org' in the 'To...' field as the addressee and click on 'Send'.

|                     | 061             | 🚦 🦆 🔻 Results for Western Suburbs Bridge Club - NSW on 16 May 2015                                                                                                    |                                                             |
|---------------------|-----------------|----------------------------------------------------------------------------------------------------|-------------------------------------------------------------|
|                     | Message         | Insert Options                                                                                                    | 0                                                           |
| Paste               | Calibri B Z     | 12       Image: Second second se | BC 123 Word count<br>A Find<br>alling Select all<br>Editing |
| Send                | То<br>Сс<br>Всс | Thai Chan; Judy Hilton; Yuri Mencisky; Barbara Read; Pamela Wackwitz; Pauline O'Donoghue; Herbert Lachs; Dave Mahadevan; Antho<br>Judi Mitchell; Peter O'Brien; Joe Van Poppel; Valerie Hetreles; Joy Thurstan; Fay Jeffery;                                                                                                    | ony Ruello;                                                 |
|                     | Subject         | Results for Western Suburbs Bridge Club - NSW on 16 May 2015                                                                                                    | Hide Cc & Bcc                                               |
| Regards<br>David Li | ell             |                                                                                                    |                                                             |

<u>Second method</u> manually attaches the Event results file to an Email which is then sent to your special 'bridge-club.org' address. This can be used wit web mail such as gmail, hotmail etc.

The Event file that must be used has a .dat extension.

To find the .dat Event file in ScoreBridge, go to the System menu and then 'Show BridgeData Folder' contents.

In the window that will open, open the folder whose name is your club. The event files are in this folder and are designated with the relevant date of the event. Attach this file to an email and send to your special address.